## **ArchMIConnect**<sup>\*\*</sup>

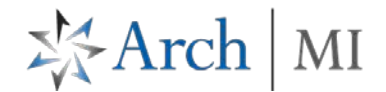

## Order MI – Import Non-Delegated DU File

Order MI via Import DU File

Log in to ArchMIConnect®:

- > Mortgage Banking Lenders go to: www.archmi.com
- Credit Unions go to: <u>www.archmicu.com</u>
  - Enter your User ID and Password
  - Click on the Log In to ORIGINATION button

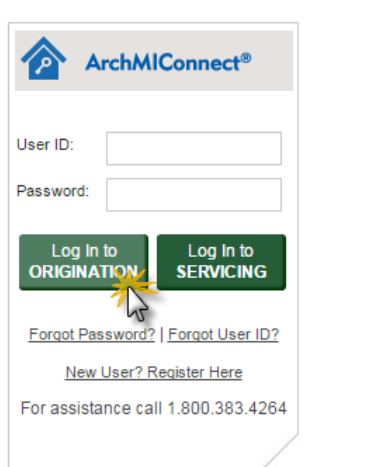

| Select your <b>Master Policy</b><br><b>Number</b> (from the drop down<br>list, if available)<br><b>Click</b> on the <b>Import DU File to</b><br><b>ORDER MI</b> button OR select<br><b>Order MI via DU File</b> from the<br>MI Origination menu. | ArchMIConnect<br>ORIGINATION HOME SARCH MI ORDERS MI ORIGINATION RATE QUOTE NOWLEDGE CENTER<br>Congress<br>Margina Du File<br>ORDER MI<br>MI ORIGINATION<br>Order MI via DU File<br>Order MI via Application Form                               | Request a<br>RATE OUDER<br>Request a<br>RATE OUDER<br>Request a<br>RATE OUDER<br>Request a<br>RATE OUDER<br>Request a<br>RATE OUDER |
|----------------------------------------------------------------------------------------------------|----------------------------------------------------------------------------------------------------|----------------------------------------------------------------------------------------------------|
| <ol> <li>The Desktop Underwriter<br/>Upload screen opens.</li> <li>Browse and select your<br/>DU 3.0/3.2 file, and click<br/>the Upload button.</li> </ol>                                                                                       | ArchMIConnect <sup>M</sup> ORIGINATION HOME   SEARCH MI ORDERS   MI ORIGINATION -   RATE QUOTE -   KNOWLED Congination Home > MI Origination > Order MI via DU File DESKTOP UNDERWRITER UPLOAD Upload Loan File in a DU 3.0 or 3.2 File Format: | Master Policy Number:                                                                                                    |

- 2. Select <u>Non -Delegated:</u> <u>Standard Application</u> as the Submission Type on the Mortgage Insurance Application.
- Once the data has been imported into ArchMIConnect, complete the required fields shown in red. Click the Continue button when complete.

|                            |                                                                              |                  |                       |                                 | UPLOAD                           |  |
|----------------------------|------------------------------------------------------------------------------|------------------|-----------------------|---------------------------------|----------------------------------|--|
| ArchMIConnect              |                                                                              |                  | Master Policy Number: |                                 |                                  |  |
| ORIGINATION HOME           | SEARCH MI ORDERS                                                             | MI ORIGINATION - | RATE QUOTE -          | KNOWLEDGE CENTER -              | •                                |  |
| Crigination Home > MI Orig | pination ≻ Order MI via Applicati                                            | on Form          |                       |                                 |                                  |  |
|                            |                                                                              |                  |                       |                                 | Go to Mortgage Insurance Section |  |
| Application                | Submission Typ                                                               | e:               | Nond                  | Delegated: Standard Application | CONTINUE SAWE FOR LATER RESET    |  |
| Lender                     |                                                                              |                  |                       |                                 |                                  |  |
|                            | Master Policy Nu<br>Contact Name:<br>eMail:<br>Telephone Numb<br>Fax Number: | mber:<br>er:     |                       | ]                               |                                  |  |

## **ArchMIConnect**<sup>\*\*</sup>

The Review your Order 4. page will display. Check your data entry and click the Submit button if everything looks ok.

> If you need to make changes, go back to the Mortgage Insurance Application screen by clicking on the section buttons (Property, Borrower, Loan, and Mortgage Insurance), located along the top of the form.

5. The Thank You! page will provide you with your Arch MI Application Number and Status of Pending.

> Click the sentences link or Icon to Upload your documents to underwriting.

You will be transitioned to the Upload Documents form. Select the document(s) to upload to Arch MI. When ready, click on the START UPLOAD button.

The Upload History tab will list Successful uploads. Where applicable, it will list documents needed to fulfill your request.

To Upload more documents to this certificate, click on the UPLOAD ADDITIONAL DOCUMENTS FOR THIS LOAN button.

## ATION HOME | SEARCH MI ORDERS | MI | RATE QUOTE n Home > MI Origination > Order MI via DU File PLEASE REVIEW YOUR ORDER. YOUR MI ORDER WILL NOT BE PLACED UNTIL YOU CLICK Loan Number: BTC-C2 - ARM Total Borrower Incom \$5,250 Primary Borrower Alice Firstimer PITI Subject Property: \$1.033 Property Address: 3726 Poplar St Dawson, IA 50066 All Other Monthly Payments \$167 Occupancy Status: Owner-Occupied Loan Amount: \$142,500 \$151,000 Loan Purpose Purchase Sales Price: Property Type: Single Family Attached Appraised Value \$151,000 Amortization Type: Fully Amortized Subordinate Financing \$0 Loan Type: Fixed Rate/Fixed Pmt Mortgage Insurance Type Borrower Paid **Total Housing Ratio** 19.68% Doc Type Full EZD (EZ Decisioning) Loan Program: Total DebtIncome Ratio 22.00% 700 LTV: Loan Credit Score 94.37% Interest Only Term: None **DULP Recommendation** DU Approve/Eligible Premium Plan: EZ Monthly Refund Type: No Retund

X Arch

MI

|                             | Arch                            | AIConnect <sup>™</sup>       |                           |                             |                |              | Close[X            | 1                   |
|-----------------------------|---------------------------------|------------------------------|---------------------------|-----------------------------|----------------|--------------|--------------------|---------------------|
|                             | New Uploa                       | d Upload Results             | Upload History            |                             |                |              |                    |                     |
|                             | Contact<br>E-mail               |                              |                           | Ph<br>Faz                   | one No.<br>No. |              | -                  | ]                   |
|                             | Step 1 - Indi                   | cate Purpose of Docu         | iments                    |                             |                |              |                    |                     |
|                             | Order New                       | v MI                         |                           |                             |                |              |                    |                     |
|                             | Existing N                      | II Request                   |                           |                             |                |              |                    |                     |
|                             | O Post Close                    | e Independent Validatio      | on Review                 |                             |                |              |                    |                     |
|                             | Step 2 - Prov                   | vide Information and         | Upload Documents          |                             |                |              |                    |                     |
|                             | UPDATE E                        | EXISTING REQUEST <u>CI</u>   | ick here for more details |                             |                |              |                    |                     |
|                             | MI Cert/App #                   | :                            |                           |                             | 3              |              | (Required)         |                     |
|                             | Master Policy                   | Number:                      | Select                    |                             |                |              |                    |                     |
|                             | Borrower SSN                    | l:                           |                           |                             |                |              |                    |                     |
|                             | Lender Loan                     | No.:                         |                           |                             |                |              |                    |                     |
|                             |                                 |                              | LOOKUP MI CERT            | IFICATE/APPLICATION #       |                |              |                    |                     |
|                             | Borrower Firs                   | t Name:                      |                           |                             |                |              |                    |                     |
|                             | Borrower Las                    | t Name:                      |                           |                             |                |              |                    |                     |
|                             | Message                         |                              |                           |                             |                |              | <u>(4)</u>         |                     |
|                             |                                 |                              |                           |                             |                |              |                    |                     |
|                             |                                 |                              |                           |                             |                |              |                    |                     |
|                             |                                 |                              | NOTE: Your mes            | sage will be sent to our un | derwriting sta | ff.          |                    |                     |
|                             |                                 | Drag                         | & Drop Files              | Here OR Clic                | k to Br        | owse         |                    |                     |
|                             |                                 | PDF a                        | and TIF Files             | Only - Limit 2              | 00 MB          | Total        |                    |                     |
|                             |                                 |                              |                           | .,                          |                |              |                    |                     |
|                             |                                 |                              |                           |                             |                |              |                    |                     |
|                             |                                 |                              |                           |                             |                |              | START UPLOAD       |                     |
|                             |                                 |                              |                           |                             |                |              |                    |                     |
| I REQUESTS -                | PIPELINE                        |                              |                           |                             |                |              |                    |                     |
| elect Pipeline<br>My Orders | Company Orders                  | Filter by Order Status       | Not Ordered               | Pending     Comm            | itments        | Terminations | Show All           | X Export to Excel   |
| ck on the Order             | Status of a request to see more | details or perform an action | n.                        |                             |                |              |                    | 1 - 10 of 55   Next |
| sue Date 🛆                  | Loan #                          | MI Cert/App #                | Primary Borrower          | Order Status                | o actions)     | Underwr      | iting Status       | Require             |
| /26/2016                    | 12345                           | 72245407                     | JONES, VIRGINIA           | Pending                     | e actions)     | File Doci    | uments Not Receive | Action              |

Follow your loan process 6. via your MI REQUESTS -PIPELINE window or sign up for Arch MI Loan Alerts.

> Note: View your Document Upload History pipeline from the Pending link.

ARCH MORTGAGE INSURANCE COMPANY | 230 N. ELM ST. | GREENSBORO, NC 27401

Click on t

© 2017 Arch Mortgage Insurance Company. All Rights Reserved. Arch MI is a marketing term for Arch Mortgage Insurance Company, United Guaranty Residential Insurance Company and United Guaranty Mortgage Indemnity Company. Coverage is available through admitted company only.